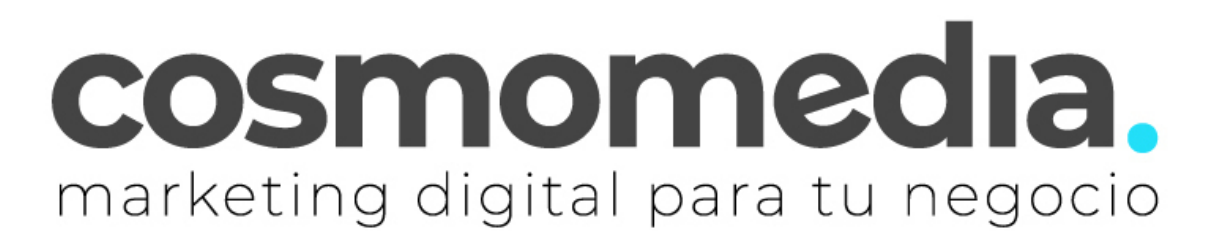

## Configuración correo en aplicación K-9 Mail en POP3

Para poder configurar el correo en su dispositivo Android en la aplicación K-9 mail, lo primero que tiene que hacer es descargarse del **Play Store** de su Android la aplicación.

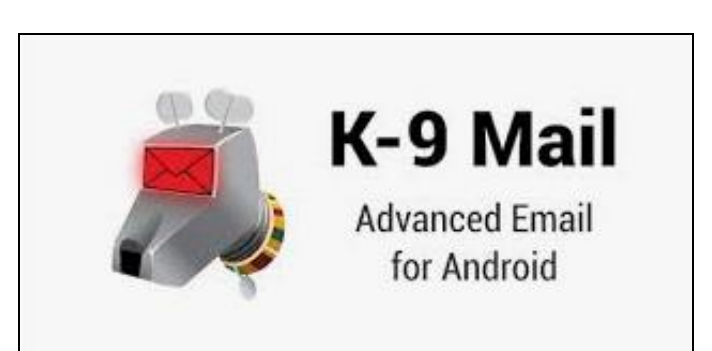

Una vez dentro, le pedirá los datos:

| Configurar nueva cuenta           |                                                                    |
|-----------------------------------|--------------------------------------------------------------------|
|                                   | <b>Dirección de correo electrónico -&gt;</b><br>usuario@dominio.es |
|                                   | Contraseña->*****                                                  |
| micuenta@midominio.es             | (Datos facilitados por Cosmomedia)                                 |
|                                   | Pinchamos en "configuración manual"                                |
| Mostrar la contraseña             |                                                                    |
| V Opciones avanzadas              |                                                                    |
|                                   |                                                                    |
|                                   |                                                                    |
| Configuración<br>manual Siguiente |                                                                    |

En <u>configuración manual</u> y le aparecerán tres opciones, marcar la opción de -> <u>Cuenta POP3</u> y rellenar los campos que aparecen:

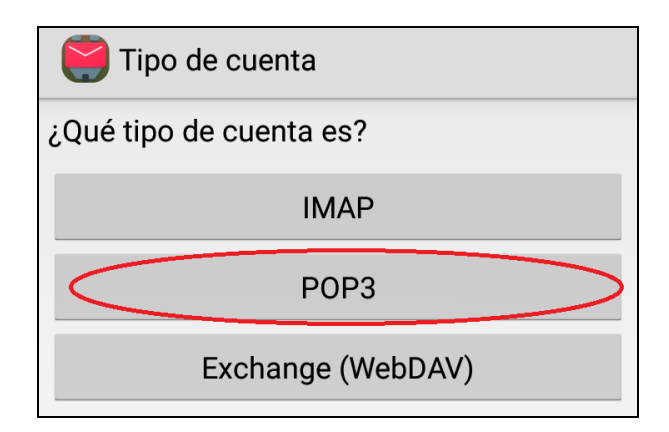

Ahora vamos a configurar el servidor de entrada

| Configuración del servidor de entrada   |                                                                  |
|-----------------------------------------|------------------------------------------------------------------|
| Servidor POP3                           |                                                                  |
| mail.cosmomedia.es<br>Tipo de Seguridad | <b>Nombre de usuario -&gt;</b> Usuario facilitado por cosmomedia |
| SSL/TLS                                 | Contraseña -> (la misma)                                         |
| 995                                     | Servidor pop3 -> mail.cosmomedia.es                              |
| Usuario                                 | <b>Puerto -&gt;</b> 995                                          |
| micuenta@midominio.es                   | Tipo de seguridad -> SSL/TLS                                     |
| Tipo de autentificación                 |                                                                  |
| Contraseña normal                       | Tipo de autenticación -> Contraseña                              |
| Contraseña                              | normal.                                                          |
| ·····                                   | (Datos facilitados por Cosmomedia)                               |
|                                         | Dar a siguiente y le pedirá los datos:                           |
|                                         |                                                                  |
| Siguiente                               |                                                                  |

Configuración del servidor saliente

| Correo saliente             |
|-----------------------------|
| Servidor SMTP               |
| mail.cosmomedia.es          |
| Tipo de Seguridad           |
|                             |
| Puerto                      |
| 587                         |
| 🗹 Requiere autentificación. |
| Usuario                     |
| micuenta@midominio.es       |
| Tipo de autentificación     |
| Contraseña normal           |
| Contraseña                  |
| •••••                       |
|                             |
|                             |
| Y finalizar                 |
| Siguiente                   |

Servidor SMTP-> mail.cosmomedia.es

Tipo de seguridad -> STARTTLS

**Puerto ->** 587

Requiere Autenticación -> Si

**Tipo de autenticación** -> Contraseña normal.

**Contraseña** -> (la misma)

## (Datos facilitados por Cosmomedia)

Para finalizar pulsaremos en siguiente.

Con esto quedaría su cuenta configurada, solo quedaría seleccionar (todo opcional)

- Frecuencia de comprobación de correos nuevos (cada 15 minutos)
- Numero de mensajes a mostrar por defecto 25 mensajes.
- Nombre para esta cuenta
- Nombre que se verá en los mensajes que mandemos